**Dental Services** 

### **NHS Dental Services**

**Dental Services** 

# **E Reporting Good Practice Guide**

# **Accessing Standard Reports**

Supporting the NHS, supplying the NHS, protecting the NHS

NHS Dental Services is a service provided by the NHS Business Services Authority

 Standard reports are pre-run by Dental Services and rigorously quality checked to give core information

• There is a library function in E-reporting where all your standard reports are stored

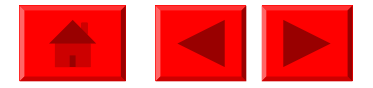

From the Homepage

Click on the Contract Management, Finance Reports, FP17s or Risk Management to access your standard reports

#### View Standard Reports & Guidance

(Updated on 12/08/2010. To include Latest Reports for July 2010)

Standard reports are pre-run by Dental Services and rigorously quality checked to give core information about <u>Vital Signs</u>, <u>Contract Management</u>, Financial Management, <u>Risk</u> <u>Management</u>, <u>Guidance and Notes</u>

> Click here for information on the types of reports available & what information they contain

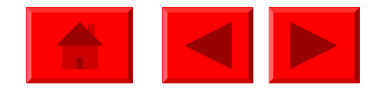

### **Standard Reports - Contract Management**

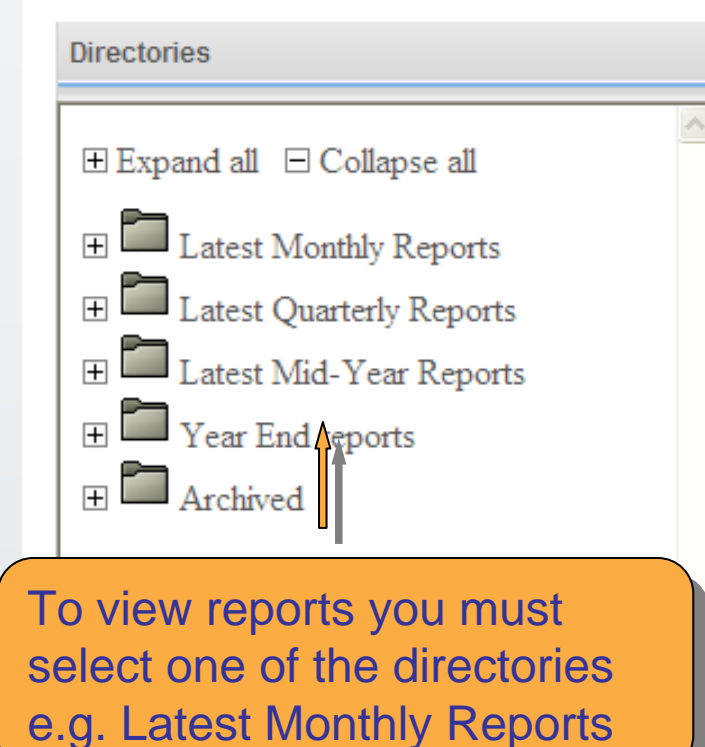

Reports & Documents

Initially No reports will be visible

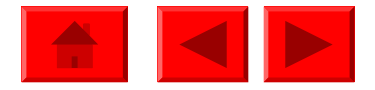

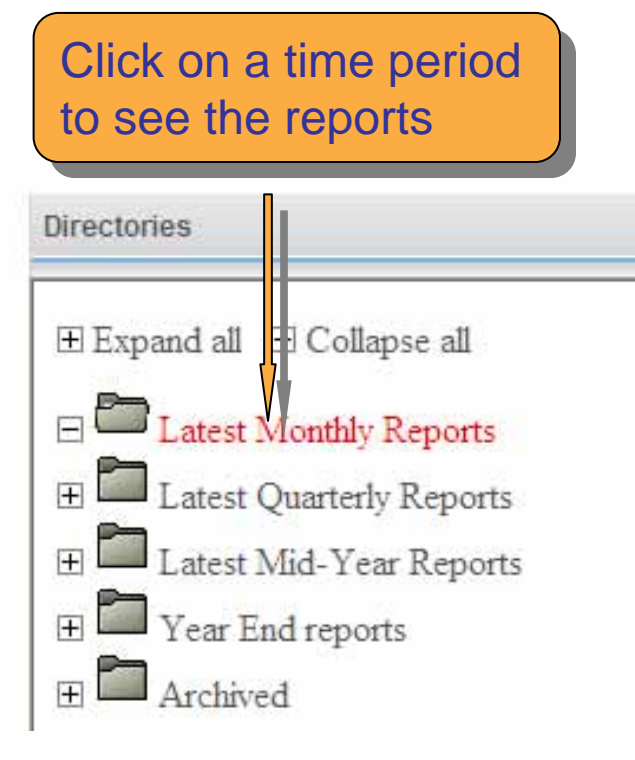

**Reports & Documents** 

#### Latest Monthly Reports

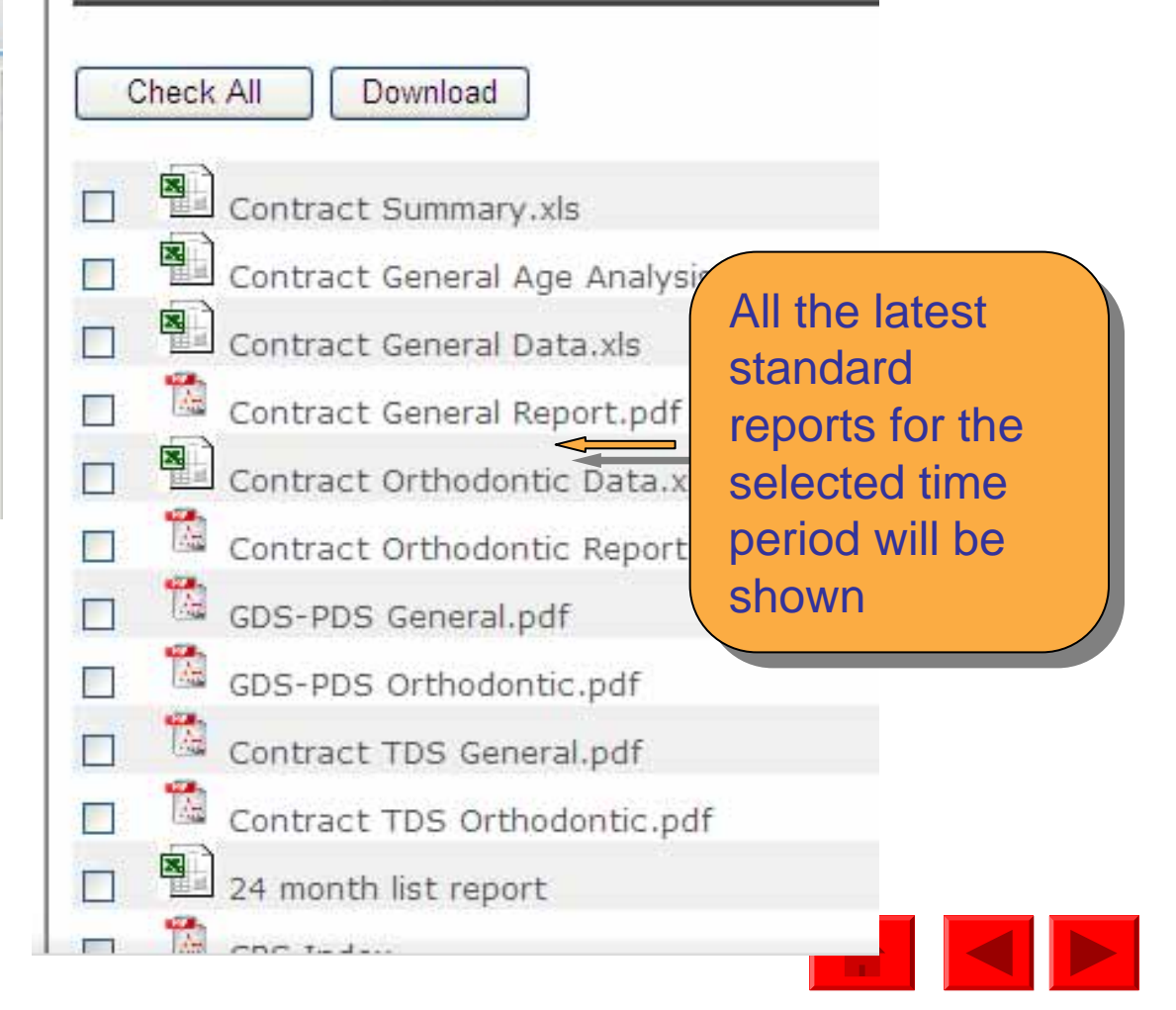

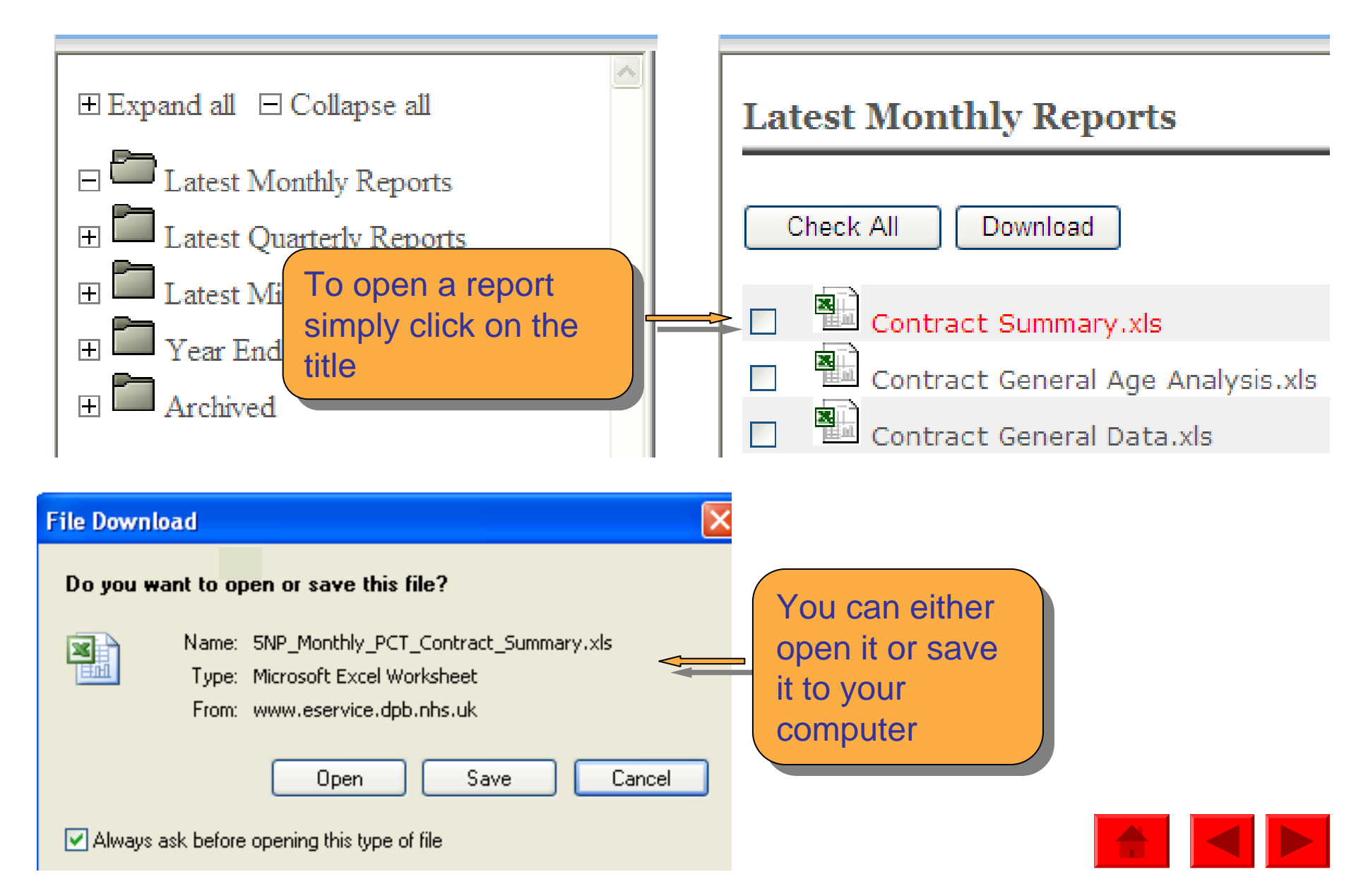

Alternatively you can tick the box next to the report and press download

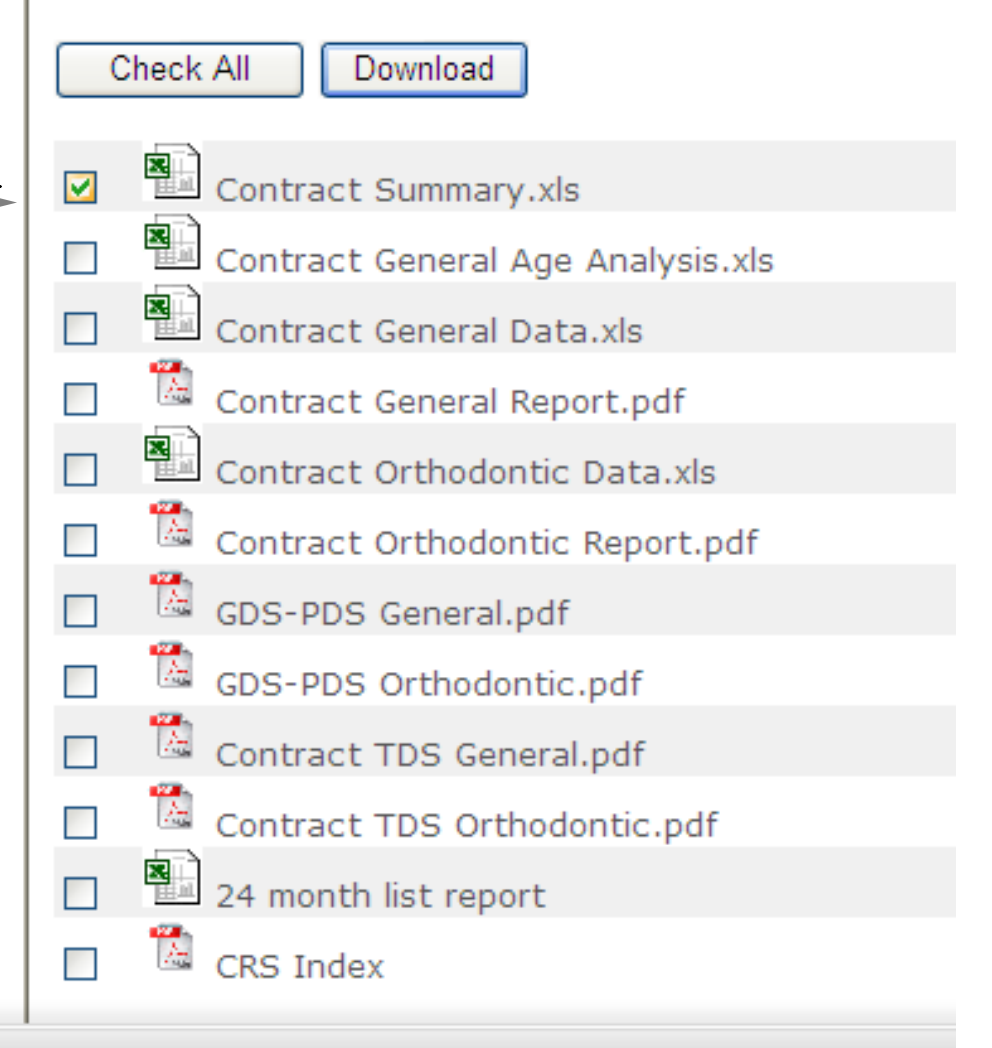

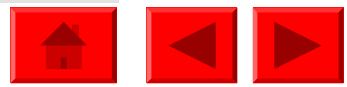

You can download all your reports by clicking on Check All, then download, where you can save the reports onto your computer

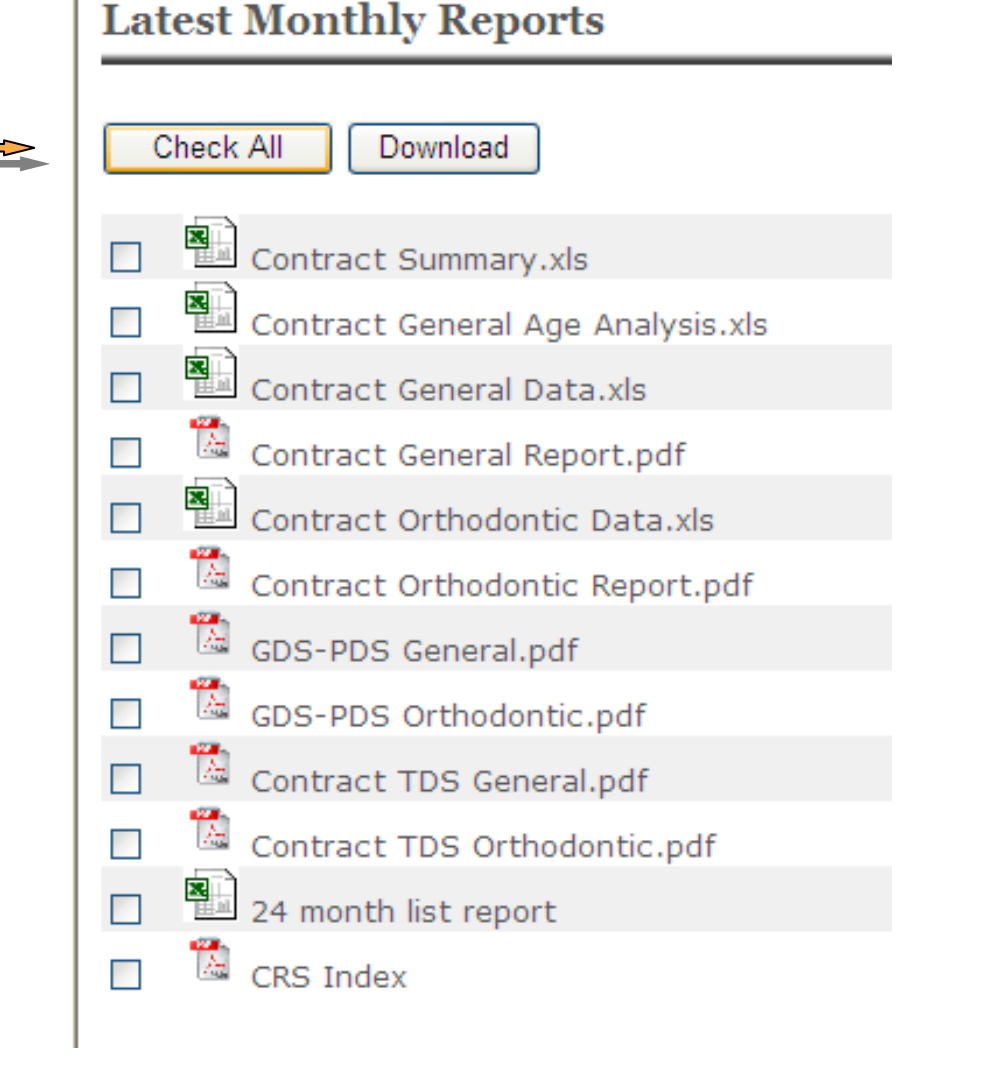

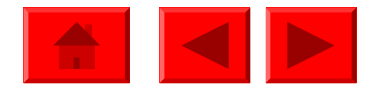

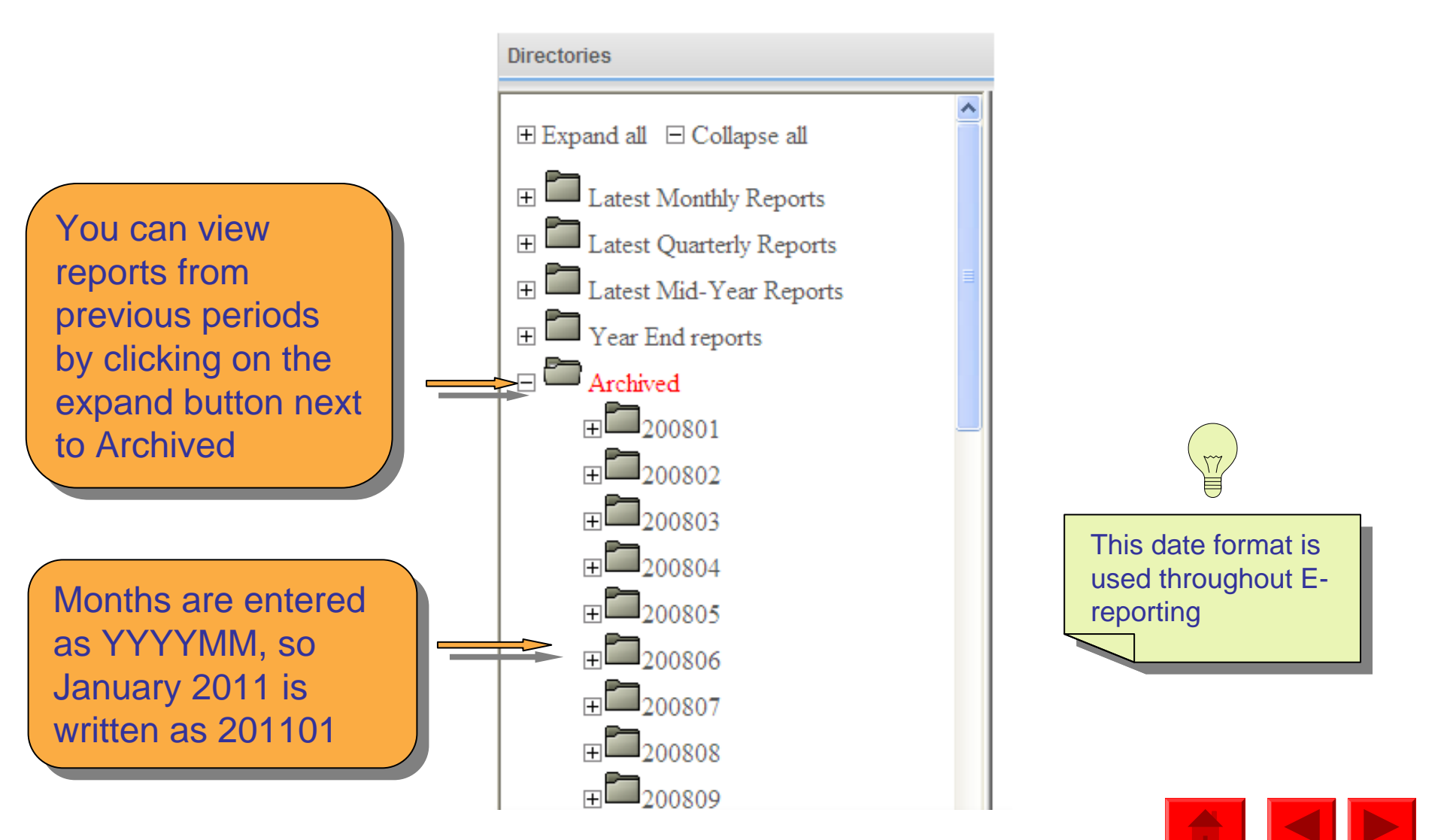

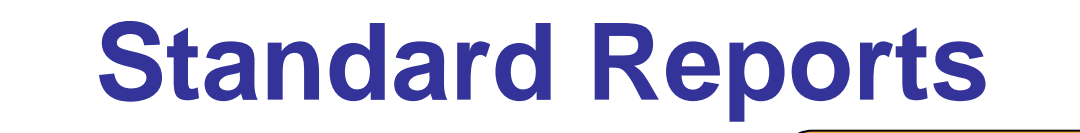

| + Back to E-Reporting home                                         |  |
|--------------------------------------------------------------------|--|
| NHS Business Services Authority supporting, supplying, protecting. |  |

To return to the homepage click on Back to E-reporting home

Dental Services

 Back to E-Reporting home
NHS Business Services Authority supporting, supplying, protecting.

| Standard Reports - Contrac | t Management        |
|----------------------------|---------------------|
| Directories                | Reports & Documents |

| Archived Reports > 200806                                                                                                    |                                                                                                    |
|----------------------------------------------------------------------------------------------------|----------------------------------------------------------------------------------------------------|
| Check All Download                                                                                                    |                                                                                                    |
| Contract Summary.xls                                                                                                    |                                                                                                    |
| Contract General Age Analysis.xls                                                                                                    |                                                                                                    |
| Contract General Data.xts                                                                                                    |                                                                                                    |
| Contract General Report.pdf                                                                                                    |                                                                                                    |
| Contract Orthodontic Data.xis                                                                                                    |                                                                                                    |
| Contract Orthodontic Report.pdf                                                                                                    |                                                                                                    |
| GDS-PDS General.pdf                                                                                                    |                                                                                                    |
| CDS-PDS Orthodontic.pdf                                                                                                    |                                                                                                    |
| The second second secon |                                                                                                    |
|                                                                                                    | Archived Reports > 200806<br>Check All Download<br>Check All Download<br>Contract Summary.als<br>Contract General Age Analysis.als<br>Contract General Age Analysis.als<br>Contract General Age Analysis.als<br>Contract General Age Analysis.als<br>Contract General Age Analysis.als<br>Contract General Age Analysis.als<br>Contract General Age Analysis.als<br>Contract Orthodontic Data.als<br>Contract Orthodontic Report.pdf<br>Contract Orthodontic Report.pdf<br>Contract Orthodontic.pdf<br>Contract Discontract Disconter of Contract Contract Contrac |

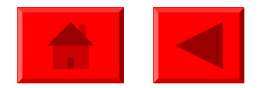